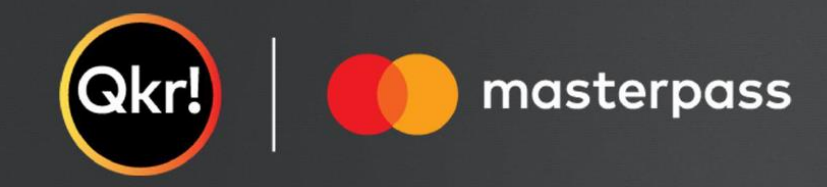

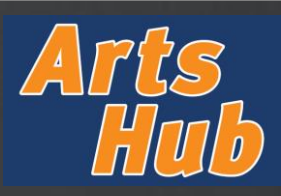

| GETTING STARTED                                                                                                    |                                                                                                    |                                                                                      |                                                                                                    |
|----------------------------------------------------------------------------------------------------|----------------------------------------------------------------------------------------------------|--------------------------------------------------------------------------------------|----------------------------------------------------------------------------------------------------|
| STEP 1                                                                                                    | STEP 2                                                                                                    | STEP 3                                                                               | STEP 4                                                                                                    |
| Download Qkr!                                                                                                    | Register                                                                                                    | Find Department of Education                                                         | Select a menu                                                                                                    |
| Download Qkr! on your smartphone or tablet from the App store or Google play store.                                                                                                    | Complete the required fields to register.                                                                                                    | Click the search button and search<br>"department of education"                      | Go to the Menu tab and select "2023<br>Arts Hub – Holiday Masterclass<br>Series" under CREATIVE<br>GENERATION - ARTSHUB |
| Search                                                                                                    | <                                                                                                    | department of education Q                                                            | 10:30                                                                                                    |
| Qkr!™   MasterCard   CET   CET < | Sign Up   Email   creativegeneration@qed.qld.gov.au   First Name   Last Name   Password   Ø   Confirm Password   Ø   Mobile Number   *** + 61 4                                     | Queensland Department of Edu         Bisbane · 0.05 km         Government Department | Queensland Department of Ed   Brisbane   Covernment Department                                                          |
| Quicker Primary School         Lunch           123 School Streat         0.2 km P           School         0.2 km P           Quicker School         Payments           Popments         Popments           Option Streat         Prote Schools                                                                                                    | Would you like to receive special offers and the<br>latest information about Masterpass from<br>Mastercard?<br>By tapping 'Accept'. I agree to Qkr! <u>Terms</u> and <u>Privacy</u> |                                                                                      |                                                                                                    |
| Outcome         Behood         0.4 km         EVENT TICKETS           SCH021L         School         School         Event Tickets           School         0.9 km         School         School                                                                                                    | Policy<br>By tapping 'Accept'. I agree to Masterpass <u>Terms</u> and<br><u>Privacy Policy</u>                                                                                      |                                                                                      |                                                                                                    |
| Today Games Apps Arcade Search                                                                                                    | Accept                                                                                                    |                                                                                      |                                                                                                    |

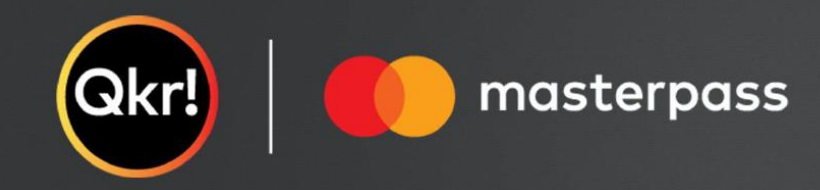

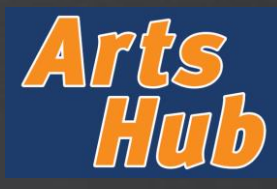

### **CREATING YOUR REGISTRATION**

STEP 5

#### Set up a profile

Go to the Profiles tab and add your child's name and school. You can add more than one child if needed.

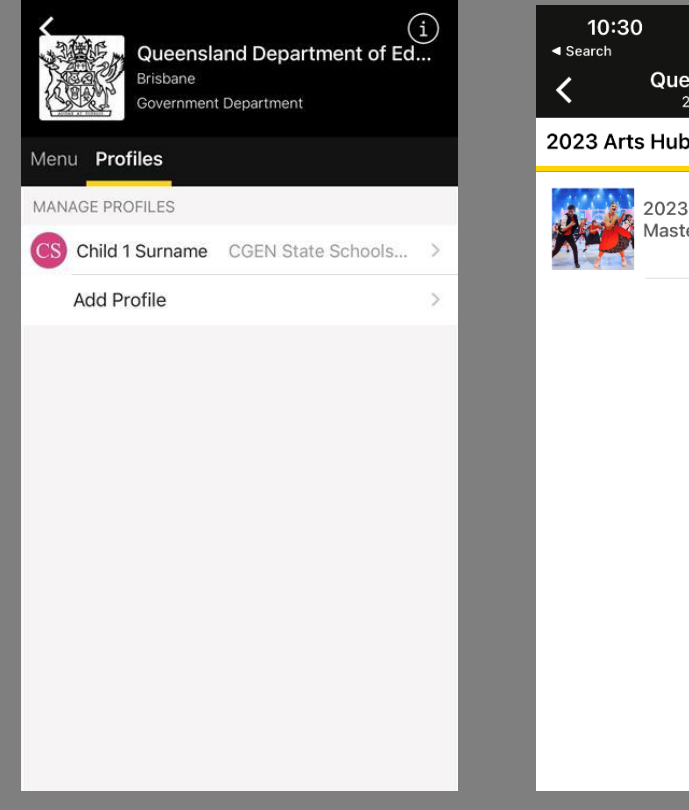

### STEP 6

Select a student

Select a child to register and select "2023 Arts Hub Workshop"

| 30 | ,                                                   | .111 4G 🔲                         |   | 10:<br>◄ Search | 31               |
|----|-----------------------------------------------------|-----------------------------------|---|-----------------|------------------|
|    | Queensland Departmen<br>2023 Arts Hub - Holiday Mas | t of Education<br>terclass Series | ľ | ×               | 10               |
| rt | Hub Workshop                                        |                                   |   | *               |                  |
|    | 2023 Arts Hub - Holiday<br>Masterclass Series       | \$0.00                            |   | Pleas<br>wish t | e indi<br>to reg |
| £. |                                                     |                                   |   | HOLIE           | AY M             |
|    |                                                     |                                   |   |                 | Suno<br>Musi     |
|    |                                                     |                                   |   |                 | Sunc<br>Musi     |
|    |                                                     |                                   |   |                 | Suno<br>Musi     |
|    |                                                     |                                   |   |                 | Mon              |
|    |                                                     |                                   |   |                 | Mon<br>Ense      |
|    |                                                     |                                   |   |                 | Mon              |
|    |                                                     |                                   |   |                 | Tues             |
|    |                                                     |                                   |   |                 | Tues<br>Orch     |
|    |                                                     |                                   |   |                 | Wed<br>Musi      |
|    |                                                     |                                   |   | -               | 1 (              |
|    |                                                     |                                   |   |                 |                  |

### STEP 7

#### Select your workshop/s

Select the workshop/s you wish to register your child for and click "Add To Cart"

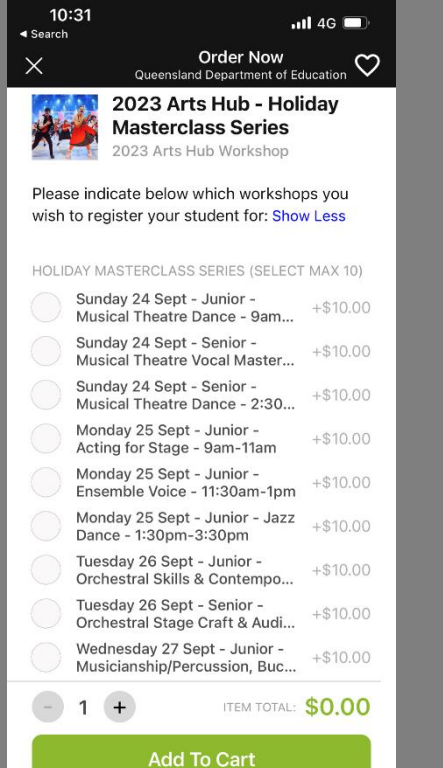

### STEP 8

#### Registration pop up

A pop up will ask you to complete additional information to register. Click OK.

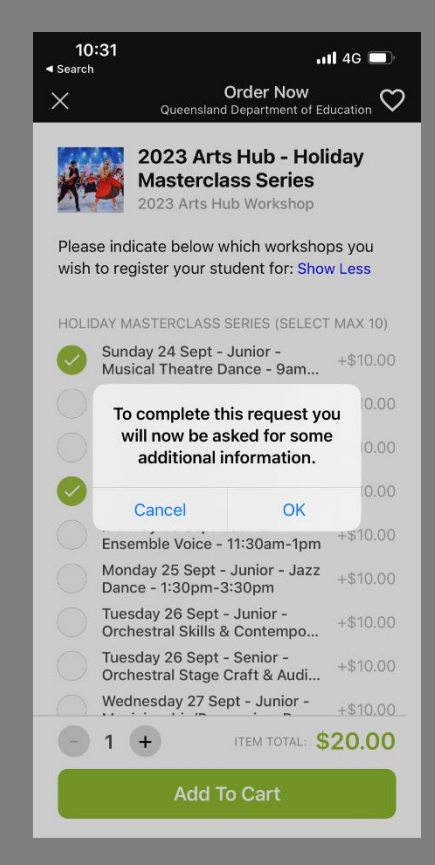

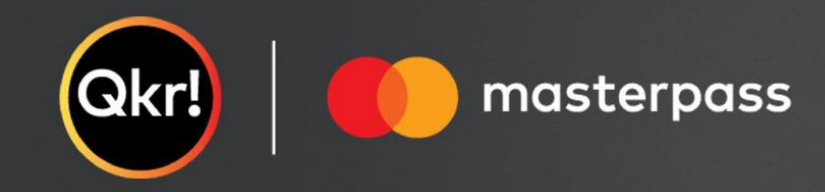

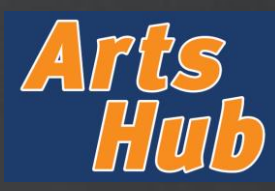

### **MAKING YOUR PURCHASE**

STEP 9

#### **Complete registration form**

Complete all fields for the child you are registering and click "Next".

# Repeat steps 5-9 for each child you are registering.

| 10:32                                             |                   | 4G 🔲    |  |
|---------------------------------------------------|-------------------|---------|--|
| ×                                                 | 2023 Worksho      | ps      |  |
| Please complete<br>form for the CGE<br>Workshops. |                   |         |  |
| Student first nam                                 | ne: *             |         |  |
|                                                   |                   |         |  |
| Student last nam                                  | ie: *             |         |  |
|                                                   |                   |         |  |
| Student school:                                   | •                 |         |  |
| Year level in 2023                                | 3: •              |         |  |
| Student preferred<br>He/Him >                     | d pronouns:       |         |  |
| Is the student a F<br>⊖Yes ⊖No                    | First Nations' pe | rson? * |  |
| Student Mobile:                                   |                   |         |  |
| Skin                                              | S                 | an Next |  |

## STEP 10

#### **Proceed to checkout**

Select "Checkout" to view your cart and confirm that your items and total are correct. Then click "Checkout" again to proceed to payment.

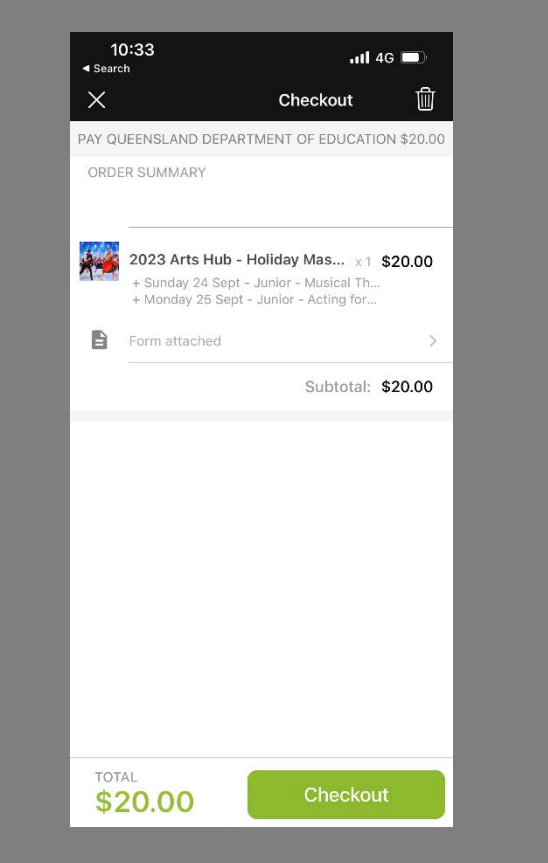

## STEP 11

#### Add payment details

Add a payment card by completing your card details. This card will link to your account for future Qkr! payments.

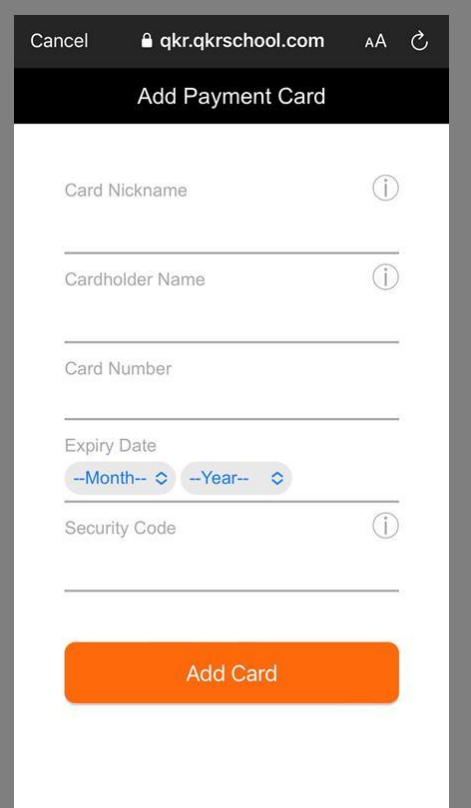

## STEP 12

#### Submit payment

Select "Submit Payment" to finalise your payment.

| 12:47    |               | 4G 🔲 |
|----------|---------------|------|
| <        | Pay           | +    |
|          |               |      |
|          |               |      |
|          |               |      |
|          |               |      |
|          |               |      |
|          | VISA          |      |
| _        | •             |      |
|          |               |      |
| Summary  |               |      |
| Subtotal | \$10.00       | )    |
| Total    | \$10.00       | )    |
|          |               |      |
|          |               |      |
|          | ubmit Payment |      |
|          |               |      |